# Libby App for ebook and audiobooks on Apple & Android devices

## 1) Install Libby by Overdrive app

Find in the Apple App Store or the Android Play Store

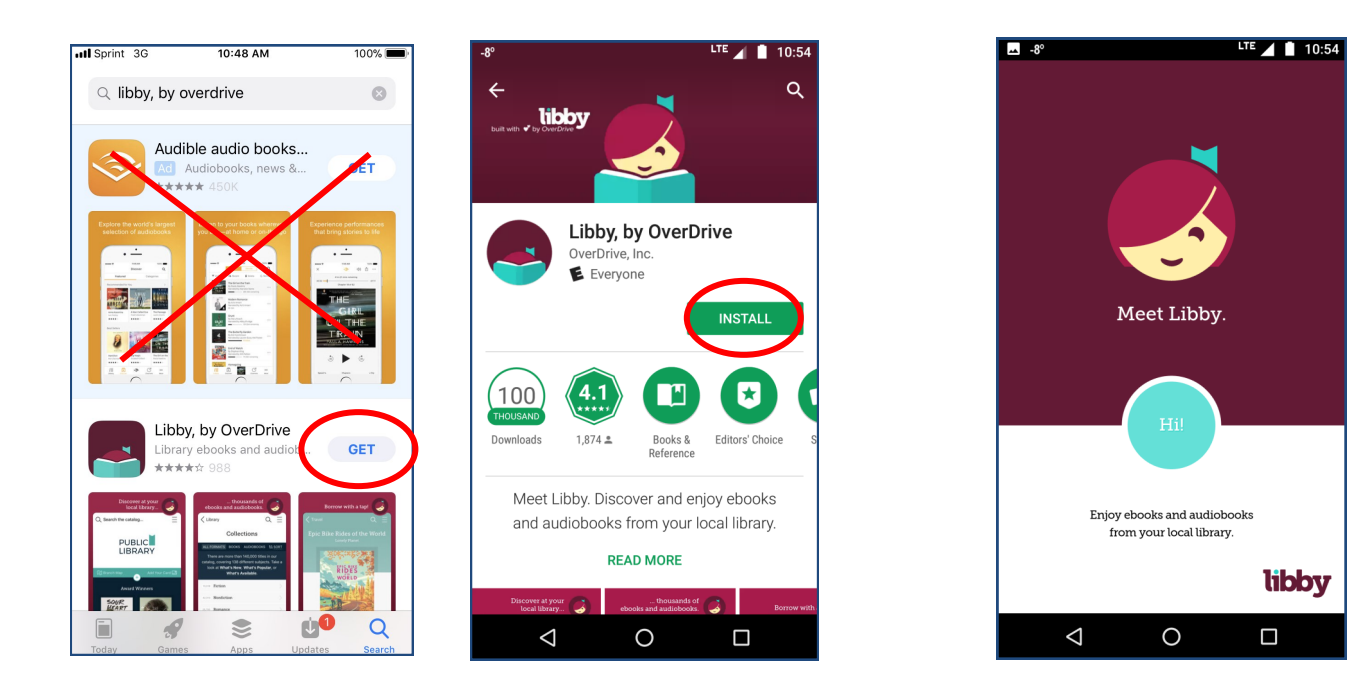

2) Find your library (by location, name or zip) Wisconsin Public Library Consortium 3) Add your library cardSelect Indianhead Federated Library System& enter your library card number

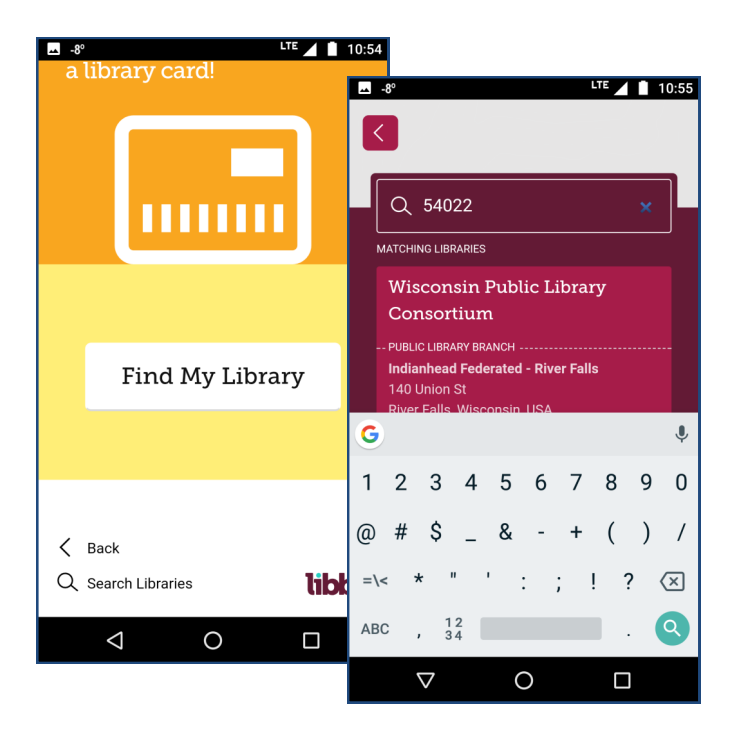

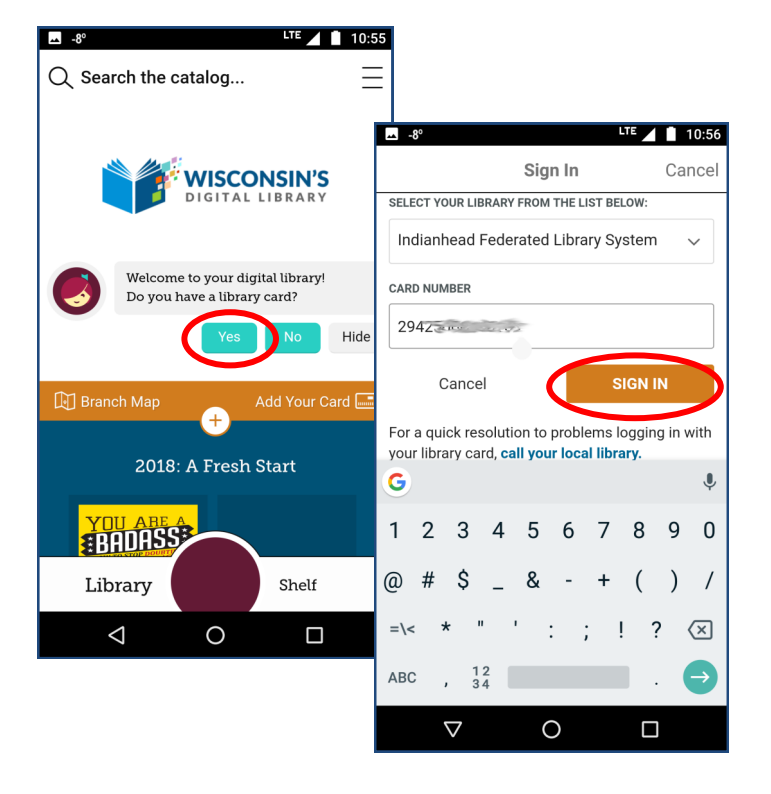

### 4) Search or browse for titles

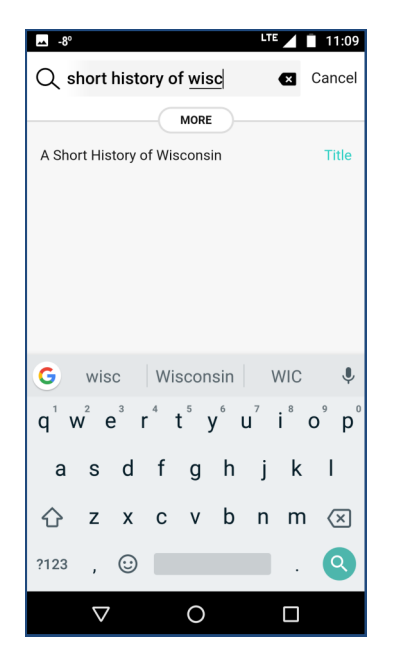

#### 5) Tap Borrow to check-out

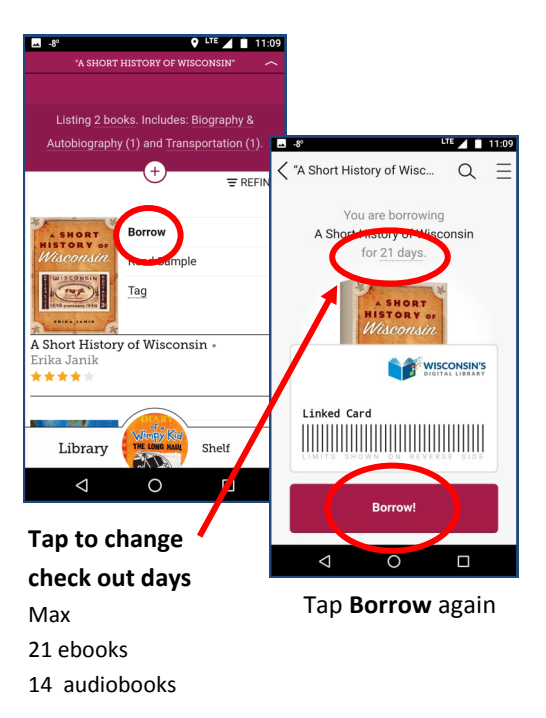

#### 6) Start reading or listening

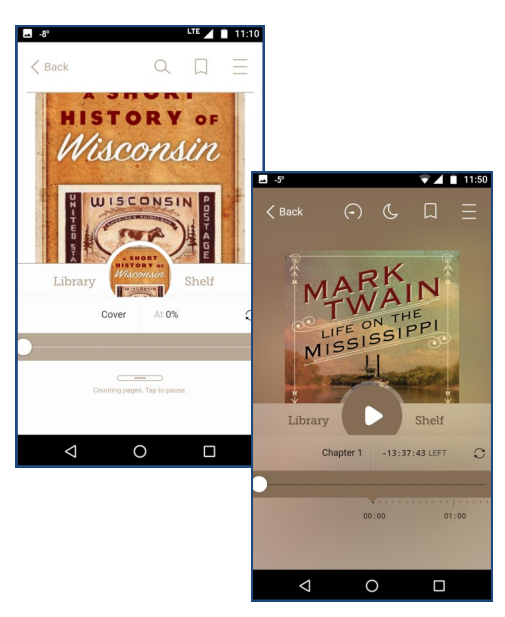

Click on your **Library Shelf** to resume listening/reading your title or to renew or return

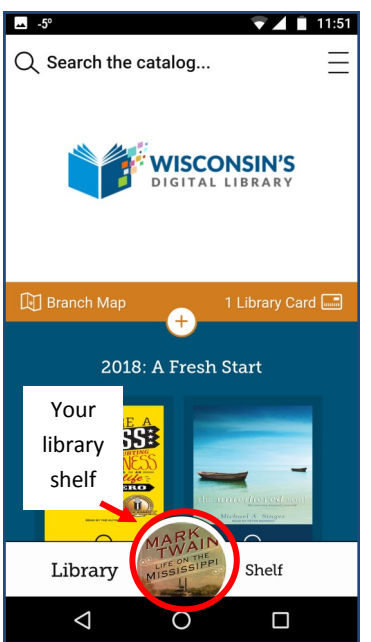

Click on **Resume** to resume or **Actions** to or return or renew

🔻 📕 11:17 LOANS Resume Actions 0 Due in 21 days 18 A Short History of Wisconsin • Erika Janik Open Book Wimpy Kid Actions... 7 Due in 21 days The Long Haul • Jeff Kinney Library Shelf  $\triangleleft$ 0 

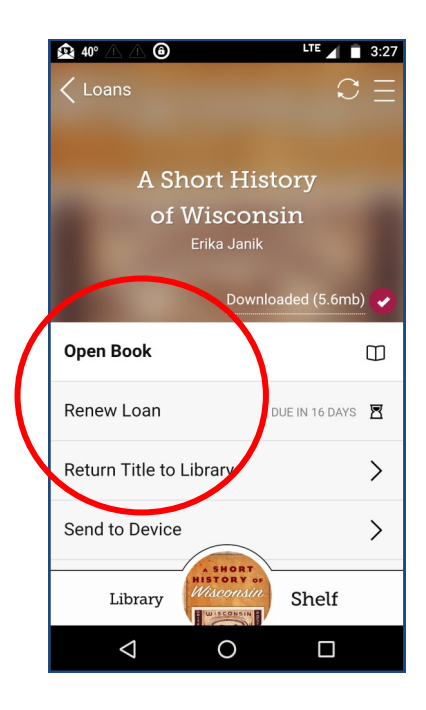

If you need help with checking out digital ebooks and audiobooks, stop by the Reference Desk anytime the library is open